# E-Invoicing in Romania for Outbound Invoices (NG-6482)

Target GA: August, 2024

# Feature Overview

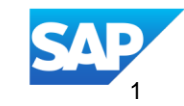

### Introducing: Romanian e-invoicing mandate - Outbound

### **Feature Description**

The Romanian tax authorities introduced electronic invoicing from July 2024 and mandate the usage of a local tax portal (ANAF).

This feature allows Romanian Suppliers to use the SBN to clear their domestic invoices generated on the SBN via the local tax portal (ANAF).

### **Key Benefits**

Suppliers can benefit from the PO-flip functionality and can clear their invoices using the SBN instead of own systems.

Buyers with local business in Romania benefit from the invoice issued on the SBN and the full business rule controls.

#### Audience:

 Suppliers and Buyers with tax registration in Romania

#### **Enablement Model:**

- The feature is Buyer configured
- If activated by the Buyer, Suppliers need to create and update a legal profile

#### **Applicable Solutions:**

- SAP Business Network
   Commerce Automation
- SAP Business Network Commerce Automation, foundation option
- SAP Business Network Supply Chain Collaboration

### **Overview of the Outbound Flow in Romania**

The feature enables Romanian suppliers to use the SBN for creating the invoice on the SBN and use the SBN embedded integration to clear the invoice in the Romanian e-factura portal.

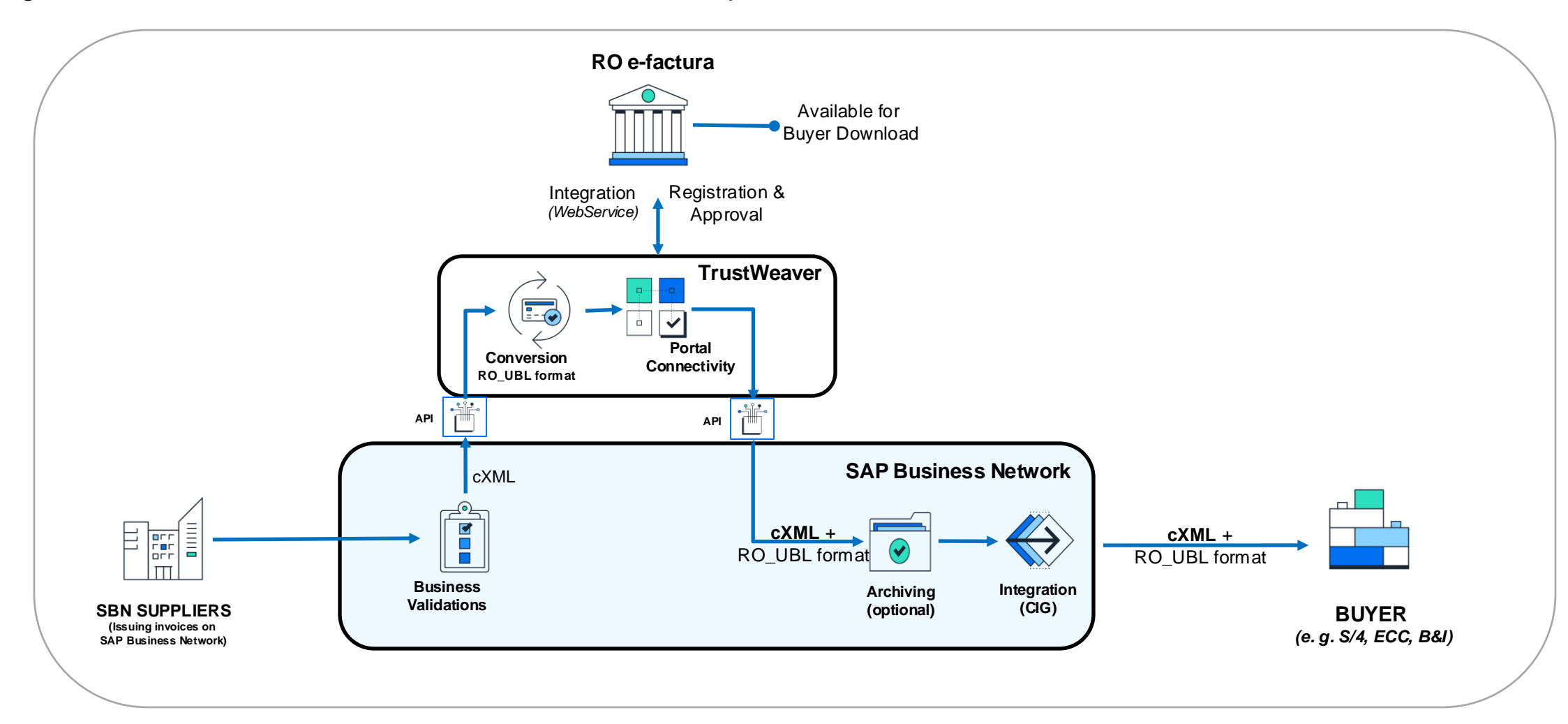

### **Prerequisites, Restrictions, Cautions**

#### **Prerequisites**

 Romanian Suppliers need to have an ANAF account and create ANAF access credentials to be stored as part of the SBN legal profile

#### Restrictions

• None

#### Cautions

• Some invoice content requirements need to be considered by the supplier: <u>Details</u>

### **Enablement Steps**

- Buyers activate the feature by configuring the Romania Business rules on SBN
- Suppliers need to have a RO e-Factura registration (outside SBN)
- In the RO ANAF portal Suppliers create a token specific for SBN usage or use the existing token. Note: This is an activity outside the SBN.
- **Suppliers** create a Romanian legal profile on the SBN
- **Suppliers** store their RO Tax ID in the legal profile
- Suppliers store the SBN-specific token in the supplier legal profile
- **Suppliers** are ready to transact their SBN (PO-flipped) invoices to RO e-Factura portal.

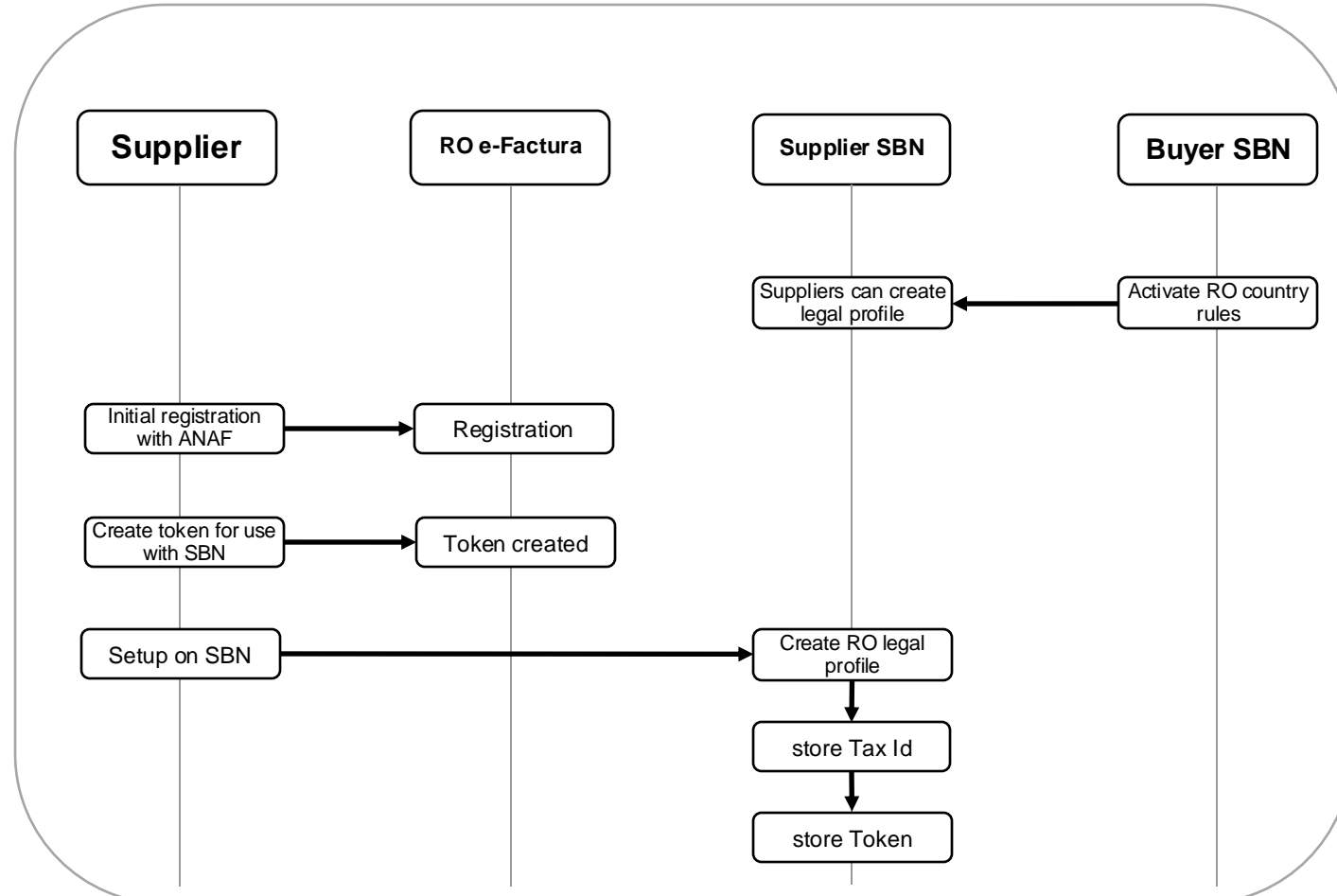

### **Buyer Profile Configuration – initial one-time activity**

- Log in to the Buyer SAP Business Network Account and click on Manage Profile.
- Click on **Default Transaction Rules** and maintain the following rules
  - Ignore Country Based Invoice Rules should be unchecked
  - Allow suppliers to add allowances and charges to invoices rule should be checked
  - Require reason for zero VAT should be checked
  - Ensure that the Configure list of Customer (Sold To) Addresses with VAT IDs is maintained correctly

| Allow suppliers to send invoice attachments. (i)                  |              |
|-------------------------------------------------------------------|--------------|
| Ignore country-based invoice rules.                               |              |
| Allow suppliers to send non-PO invoices. (1)                      | $\checkmark$ |
| Allow suppliers to send invoices with a contract reference. $(i)$ | $\checkmark$ |

- Click on Country based Invoice Rules , select the country as Romania and click on Edit
  - Require Supplier to send tax invoice documents should be checked.
  - Require Supplier to provide tax information in Invoice may be marked as checked

| Allow suppliers to create line item credit memo that exceed the invoiced amount. $$                                      | $\checkmark$ |
|----------------------------------------------------------------------------------------------------|--------------|
| Allow suppliers to create line-item credit memo without reference to an existing invoice in SAP Business Network $( m j$ |              |
| Require suppliers to send tax invoice documents. ①                                                                       | $\checkmark$ |
| Require suppliers to provide a reason for each credit memo.                                                              | $\checkmark$ |
| Allow suppliers to cancel invoices they create. $\bigcirc$                                                               |              |
| <u>^</u>                                                                                                    |              |

# **Supplier Legal Profile creation – initial one time activity**

Supplier logs into the Business Network account and opens the company profile and clicks on **additional addresses**.

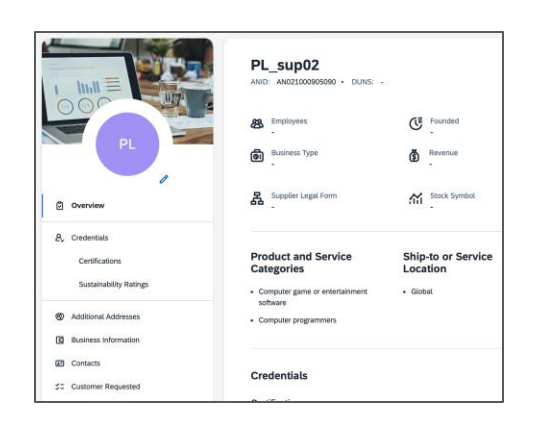

| Additional   | Information          |                |               |                  |                   |                         |                        |          | Save |
|--------------|----------------------|----------------|---------------|------------------|-------------------|-------------------------|------------------------|----------|------|
| Additional A | ddresses Business    | Contacts Custo | mer Requested | Additional Docum | ents              |                         |                        |          |      |
|              |                      |                |               |                  |                   |                         |                        |          |      |
| Additional   | l Company Addresses  |                |               |                  |                   |                         |                        |          |      |
| Ac           | ddress Name †        | Address ID     | VAT ID        | Tax ID           | Address           | Country/Region          | Legal Profile Status** |          |      |
| ro           | omania legal         |                |               | 18174280         | jUnitDummy        | Alba<br>Alba<br>Romania | Accepted               | <b>A</b> |      |
| Ого          | omania legal test    |                |               | 18174289         | jUnitDummy        | Alba<br>Alba<br>Romania | In-Progress            |          |      |
| O su         | upromania@ariba.com  |                |               | 8888888          | jUnitDummy        | Alba<br>Alba<br>Romania | Failed                 |          |      |
| Оте          | est-LegalRomaniaMay6 |                |               | 17251876         | Address1 Address2 | Alba<br>Alba<br>Romania | Accepted               |          |      |
| те           | est-ProfileMay6      |                |               | 12345678         | Add1 Add2         | Alba<br>Alba            |                        | •        |      |
| Ļ            | Edit Delete          | Create         |               |                  |                   |                         |                        |          |      |

Supplier clicks on **create** and enter the Tax Id and select the country as Romania, enter the address. The address name shall contain the company name and firm (e. g. Petroleum srl).

Now a new check box appears "Set up Legal Profile"

Once the checkbox is selected, new fields for the ANAF access appear and need to be filled:

#### Access token, Refresh token, Client ID, Client Secret

Click on **Save** and verify that the Legal Profile Status will be set as Accepted

| Configure Supplier Addresses Served by This Account                                                                                                    |                                                                                                    |
|----------------------------------------------------------------------------------------------------|----------------------------------------------------------------------------------------------------|
| * Indicates a required field                                                                                                    |                                                                                                    |
| Address Name                                                                                                    |                                                                                                    |
| Address Name -                                                                                                    | romania legal                                                                                                    |
| Address ID:                                                                                                    |                                                                                                    |
| VAT ID:                                                                                                    |                                                                                                    |
| Tax ID:                                                                                                    | 18174280                                                                                                    |
| Address                                                                                                    |                                                                                                    |
| Set to tage Profile Event to too is provide additional corporate entry and tauction internation for each qualified address. SAP Business halower may send the internation you provide feet to an access | Johdh Campy<br>Johdh Campy<br>Allia<br>Ranardan<br>Bandanda<br>Bandanda Check the Tablet' on the Company Profile Jage for updates to your eigenation tables. |
| ANAF Registration Information                                                                                                    |                                                                                                    |
| Enter the following details that you have obtained from the ANAF portal during tax registration.                                                                                                    |                                                                                                    |
| Access Token: *                                                                                                    | 1922                                                                                                    |
| Refresh Token: *                                                                                                    | 1234                                                                                                    |
| Client ID:*                                                                                                    | 1234                                                                                                    |
| Client Secret:*                                                                                                    |                                                                                                    |

# Invoice UI (invoice submitted)

Supplier creates and submit the invoices as known today.

Once the invoice is created, it will get sent to the RO efactura portal for the clearing process.

Once returned the status will change and the invoice be transported to the buyer.

| Business Network   Enterprise Account                                                                                                    |                                                                                                    |                                                                     |                                                                                            | (?) (FL)     |
|----------------------------------------------------------------------------------------------------|----------------------------------------------------------------------------------------------------|---------------------------------------------------------------------|--------------------------------------------------------------------------------------------|--------------|
| Invoice: rom10Jun_80_13                                                                                                    |                                                                                                    |                                                                     |                                                                                            | Done         |
| Create Line-Item Credit Memo Create Line-Item Debit Memo Copy This Involo                                                                                                    | e Print Download PDF  Export cXML                                                                         |                                                                     |                                                                                            |              |
| Detail Scheduled Payments History                                                                                                    |                                                                                                    |                                                                     |                                                                                            |              |
| Standard Invoice                                                                                                    |                                                                                                    |                                                                     |                                                                                            | Attachment(s |
| Statu<br>Invoice: Sent<br>Routing: Sent<br>Invoice Number: rom124/n,80,13<br>Invoice Date: Nonday 10 Jun 2024 4:17 PM GMT+05:30<br>Original Partotase Order: rom124/n,80,13<br>Submission Method: Ordine<br>Chight: Suppler<br>Source Document: Customer Order |                                                                                                    | Subtotal:<br>Total Tax:<br>Total Amount without Tax:<br>Amount Due: | 1.000.00 RON<br>120.00 RON<br>1.000.00 RON<br>1.120.00 RON                                 |              |
| REMIT TO:                                                                                                    | SUPPLIER:                                                                                                 |                                                                     | BILL FROM:                                                                                 |              |
| romaniasup@anba.com<br>Postal.Address:<br>JulniDarmy<br>Arkanses City, AR 71530<br>United States                                                                                                    | RomaniaTavProfile<br>Posal Address:<br>JulhuDummy<br>900236 Alba<br>Abba<br>Romania<br>Legel Form: 122332 |                                                                     | romaniasup@ariba.com<br>Pogal.ddoess:<br>JuinDunny<br>Sunnyvale, CA 94099<br>United States |              |
| CUSTOMER:                                                                                                    |                                                                                                    |                                                                     |                                                                                            |              |
| Romania sold to<br>Postal Address:<br>\$500233 Alba<br>Romania                                                                                                    |                                                                                                    |                                                                     |                                                                                            |              |

# Invoice UI (invoice submitted)

In the additional information the invoice registration number (ANAF ID) received from RO portal will be mentioned along with the timestamp or the ANAF registration and the related supplier- and customer Tax ID

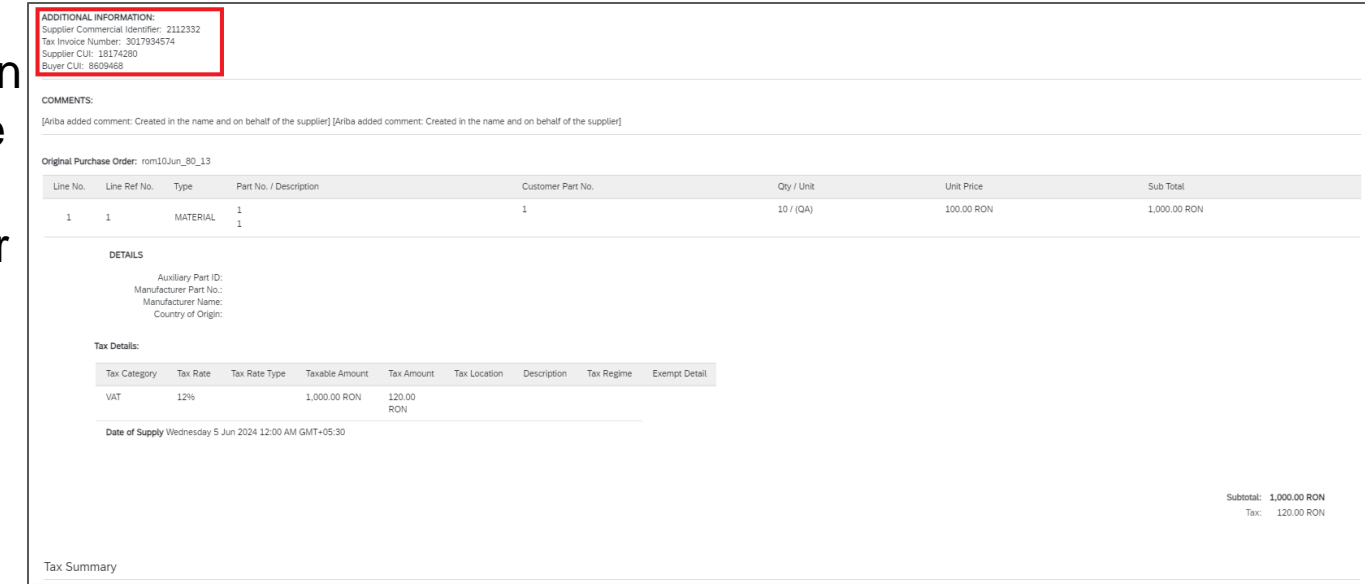

In the attachment section, the RO UBL will be available. SBN standard pdf is available .

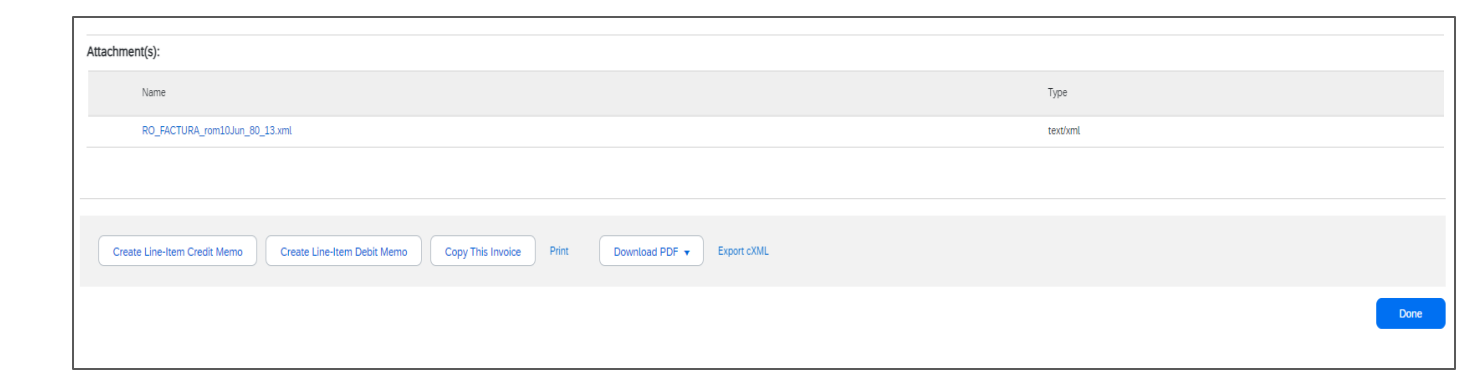

### **Invoice Format Supported**

#### **cXML**

<Comments>[Ariba added comment: Created in the name and on behalf of the supplier] [Ariba added comment: Created in the name and on behalf of the supplier]<Attachment><URL> cid:RO FACTURA</URL></Attachment></Comments>

#### <Extrinsic

name="netTermInformation">1</Extrinsic>

<Extrinsic name="buyerVatID">8609468</Extrinsic>

<Extrinsic

name="supplierVatID">18174280</Extrinsic> <Extrinsic

name="invoiceSourceDocument">ExternalPurchaseOrder</Extrinsic> <Extrinsic

name="invoiceSubmissionMethod">Online</Extrinsic> <Extrinsic

name="punchinContractInvoice">no</Extrinsic>

<Extrinsic name="taxInvoiceAttachmentName">cid:RO FACTURA</Extrinsic> <Extrinsic

name="supplierCommercialIdentifier">2112332</Extrinsic> <Extrinsic

name="taxInvoiceAttachmentName">cid:RO\_FACTURA</Extrinsic> KExtrinsic name="taxInvoiceNumber">3017934574</Extrinsic> </InvoiceDetailRequestHeader> <InvoiceDetailOrder> <InvoiceDetailOrderInfo>

#### RO UBL

id="invoice xmlns="urn:oasis:names:specification:ubl:schema:xsd:Invoice-2" xmlns:xades="http://uri.etsi.org/01903/v1.3.2#" xmlns:ds="http://www.w3.org/2000/09/xmldsig# xmlns:cac="urn:oasis:names:specification:ubl:schema:xsd:CommonAggregateComponents-2" xmlns:cbc="urn:oasis:names:specification:ubl:schema:xsd:CommonBasicComponents-2" xmlns:ext="urn:oasis:names:specification:ubl:schema:xsd:CommonExtensionComponents-2" xmlns:n0="urn:oasis:names:specification:ubl:schema:xsd:CommonSignatureComponents-2"  $xnlnstgdt^*urm:coasis:names:specification:ubl:schema:xsd;cualifiedDataTypes-2" xmlns:scac"urm:coasis:names:specification:ubl:schema:xsd:SignatureAggregateComponents-2" xmlns:ubd*"urm:coasis:names:specification:ubl:schema:xsd:UnualifiedDataSignatureAggregateComponents-2" xmlns:ubd*"urm:coasis:names:specification:ubl:schema:xsd:UnualifiedDataSignatureAggregateComponents-2" xmlns:ubd*"urm:coasis:names:specification:ubl:schema:xsd:UnualifiedDataSignatureAggregateComponents-2" xmlns:ubd*"urm:coasis:names:specification:ubl:schema:xsd:UnualifiedDataSignatureAggregateComponents-2" xmlns:ubd*"urm:coasis:names:specification:ubl:schema:xsd:UnualifiedDataSignatureAggregateComponents-2" xmlns:ubd*"urm:coasis:names:specification:ubl:schema:xsd:UnualifiedDataSignatureAggregateComponents-2" xmlns:ubd*"urm:coasis:names:specification:ubl:schema:xsd:UnualifiedDataSignatureAggregateComponents-2" xmlns:ubd*"urm:coasis:names:specification:ubl:schema:xsd:UnualifiedDataSignatureAggregateComponents-2" xmlns:ubd*"urm:coasis:names:specification:ubl:schema:xsd:UnualifiedDataSignatureAggregateComponents-2" xmlns:ubd*"urm:coasis:names:specification:ubl:schema:xsd:UnualifiedDataSignatureAggregateComponents-2" xmlns:ubd*"urm:coasis:names:specification:ubl:schema:xsd:UnualifiedDataSignatureAggregateComponents-2" xmlns:ubd*"urm:coasis:names:specification:ubl:schema:xsd:UnualifiedDataSignatureAggregateComponents-2" xmlns:ubd*"urm:coasis:names:specification:ubl:schema:xsd:SignatureAggregateComponents-2" xmlns:ubd*"urm:coasis:names:specification:ubl:schema:xsd:SignatureAggregateComponents-2" xmlns:ubd*"urm:schema:xsd:SignatureAggregateComponents-2" xmlns:ubd*"urm:schema:xsd:SignatureAggregateComponents-2" xmlns:ubd*"urm:schema:xsd:SignatureAggregateComponents-2" xmlns:ubd*"urm:schema:xsd:SignatureAggregateComponents-2" xmlns:ubd*"urm:schema:xsd:SignatureAggregateComponents-2" xmlns:ubd*"urm:schema:xsd:SignatureAggregateComponents-2" xmlns:ubd*"urm:schema:xsd:SignatureAggregateComponents-2" xmlns:ubd*"urm:schema:xsd:SignatureAggregateComponents-2$ cct="urn:un:unece:uncefact:data:specification:CoreComponentTypeSchemaModule:2"> <cbc:CustomizationID>urn:cen.eu:en16931:2017#compliant#urn:efactura.mfinante.ro:CIUS-R0:1.0.1</cbc:CustomizationID> <cbc:ID>rom10Jun\_80\_13</cbc:ID> <cbc:IssueDate>2024-06-10</cbc:IssueDate> <cbc:InvoiceTypeCode>380</cbc:InvoiceTypeCode> ccbc:Note>[Ariba added comment: Created in the name and on behalf of the supplier] [Ariba added comment: Created in the name and on behalf of the supplier]/cbc:Note> <cbc:DocumentCurrencyCode>RON</cbc:DocumentCurrencyCode> <cbc:TaxCurrencvCode>RON</cbc:TaxCurrencvCode> ▼<cac:OrderReference> <cbc:ID>rom10Jun\_80\_13</cbc:ID> </cac:OrderReference ▼<cac:AccountingSupplierParty> ▼<cac:Party> ▼<cac:PartyIdentification> <cbc:ID>18174280</cbc:ID> </cac:PartyIdentification> ▼<cac:PartyName> <cbc:Name>RomaniaTaxProfile</cbc:Name> </cac:PartyName> ▼<cac:PostalAddress> <cbc:StreetName>jUnitDummy</cbc:StreetName> <cbc:CityName>Alba</cbc:CityName> <cbc:PostalZone>500236</cbc:PostalZone> <cbc:CountrySubentity>RO-AB</cbc:CountrySubentity> ▼<cac:Country> <cbc:IdentificationCode>RO</cbc:IdentificationCode> </cac:Country> </cac:PostalAddress> ▼<cac:PartyTaxScheme> <cbc:CompanyID>R018174280</cbc:CompanyID> ▼<cac:TaxScheme> <cbc:ID>VAT</cbc:ID> </cac:TaxScheme> </cac:PartyTaxScheme ▼<cac:PartyLegalEntity> <cbc:RegistrationName>RomaniaTaxProfile</cbc:RegistrationName>

#### SBN PDF

#### Standard Invoice

| Original tax invoice has been submitted electronically.                                           | . This is a Tax invoid            | e number                                                                    | 3017934574    |                                                                        |  |
|---------------------------------------------------------------------------------------------------|-----------------------------------|-----------------------------------------------------------------------------|---------------|------------------------------------------------------------------------|--|
| numan readable representation (copy) of the original t                                            | Invoice. Invoice No. (Supplier Ro | umber<br>eference No.)                                                      | rom10Jun_80_1 |                                                                        |  |
|                                                                                                   | Invoice Da                        | ate                                                                         | Monday 10     | Jun 2024 4:17 PM GMT+05:30                                             |  |
|                                                                                                   | Amount D                          | lue                                                                         |               | 1,120.00 RON                                                           |  |
|                                                                                                   |                                   | 011 1 1 1                                                                   |               |                                                                        |  |
| Supplier Custon                                                                                   | ner                               | Shipping Infor                                                              | nation        |                                                                        |  |
| RomaniaTaxProfile Roman                                                                           | nia sold to                       | Ship From                                                                   |               | Ship To                                                                |  |
| jUnitDummy Alba<br>Alba Alba<br>Alba Alba<br>500236 500033<br>Romania Roman<br>Legal Form: 122332 | 26<br>Iia                         | romaniasup@;<br>jUnitDummy<br>Arkansas City<br>AR<br>71630<br>United States | ariba.com     | romaniabuy@ariba.com<br>jUnitDummy<br>Alba<br>Alba<br>12051<br>Romania |  |
| Supplier CUI         Buyer (           18174280         860946                                    | CUI<br>68                         |                                                                             |               |                                                                        |  |

| Line Items |                          |          |                                    | PO No. : rom10Jun_80_13                                         |             |                      |        |            |              |
|------------|--------------------------|----------|------------------------------------|-----------------------------------------------------------------|-------------|----------------------|--------|------------|--------------|
| Line No.   | PO Line No.              | Туре     | Supplier Part No. /<br>Description | Customer Part                                                   | No.         | Quantity<br>(UOM)    |        | Unit Price | Subtota      |
| 1          | 1                        | Material | 1/1                                | 1                                                               |             | 10 / (QA)            |        | 100.00 RON | 1,000.00 ROM |
| 1          | Faxes, Allowances and Ch | arges    |                                    |                                                                 |             |                      |        |            |              |
|            | Category                 | Ap       | oplicable To                       | Details                                                         | Base Amoun  | t                    | Rate % | Amount     |              |
|            | VAT                      | Li       | ne                                 | Date of Supply : Wednesday<br>5 Jun 2024 12:00 AM GMT<br>+05:30 | 1,000.00 RO | N                    | 12%    | 120.00 R0  | N            |
|            |                          |          |                                    |                                                                 | Line        | Item Total : 1,120.0 | 0 RON  |            |              |

### **Invoice history**

In the History Tab, you can see the history of the invoice document.

| History    |                                                                                                    |                                   |                         |
|------------|----------------------------------------------------------------------------------------------------|-----------------------------------|-------------------------|
| Status     | Comments                                                                                            | Changed By                        | Date and Time           |
|            | The invoice was successfully received.                                                              | romaniasup@ariba.com              | 10 Jun 2024 12:47:58 PM |
|            | Document has been converted from InvoiceDetailRequest to RO_FACTURA successfully.                   | ANDocumentOutProcessor-115071016  | 10 Jun 2024 12:48:08 PM |
|            | Digital signature is requested for this document with From country RO and To country RO             | ANCXMLOutDispatcher-115072005     | 10 Jun 2024 12:48:08 PM |
|            | Document sent to partner with external identifier 60ffe438c62e9e10e858a5a025739d3b.                 | ANDocumentOutDispatcher-115072010 | 10 Jun 2024 12:48:16 PM |
|            | Document has been converted from RO_FACTURA to InvoiceDetailRequest successfully.                   | ANDocumentDispatcher-115073008    | 10 Jun 2024 1:21:32 PM  |
|            | Invoice signature result - 200 - OK - The document was digitally signed and validated successfully. | ANCXMLDispatcher-115071010        | 10 Jun 2024 1:21:34 PM  |
|            | Comments from romaniabuy@ariba.com: The document was added to the pending queue for download.       | PropogationProcessor-115074018    | 10 Jun 2024 1:22:06 PM  |
| Sent       |                                                                                                    | Supplier                          | 10 Jun 2024 1:22:06 PM  |
|            |                                                                                                    |                                   |                         |
| Create Lir | ee-Item Credit Memo Create Line-Item Debit Memo Copy This Invoice Download PDF  Export cXML         |                                   |                         |
|            |                                                                                                    |                                   | Done                    |

## **Additional information**

The cXML will contain one additional extrinsic:

| Extrinsic                                                                           | Information                    | Comment                 |
|-------------------------------------------------------------------------------------|--------------------------------|-------------------------|
| <extrinsic name="taxInvoiceNumber">9272f12d-10d2-4f1b-8d31-37f35def94fc</extrinsic> | ANAF<br>Registration<br>Number | Applied by RO e-Factura |

### Cautions

- Due to the RO e-invoice portal requirements, the invoice number shall have at least one numeric value
- If the Sold To address is for Bucharest, the city field shall have any of the following values which
  represent the district field for the municipality of Bucharest: Sector1 Sector6

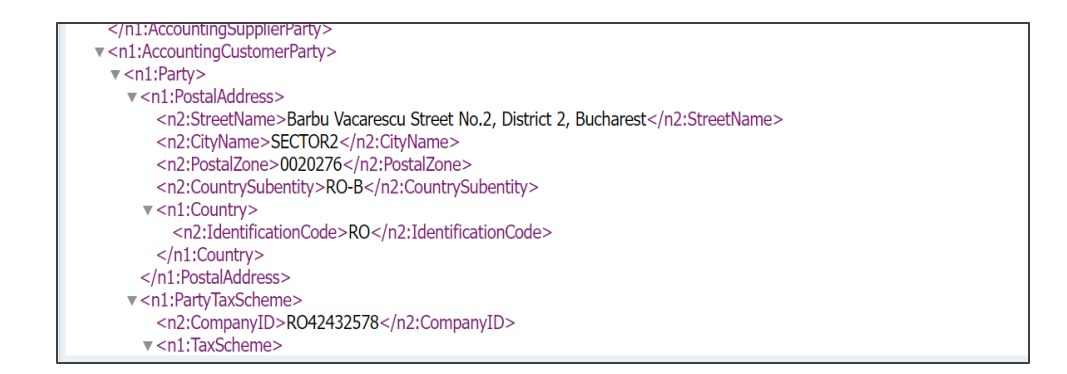

# Creating an invoice without setting up a legal profile

| Business Network                                            | Enterprise Account                                                                     |                                                                    |                                                      |                                     |                    |
|-------------------------------------------------------------|----------------------------------------------------------------------------------------|--------------------------------------------------------------------|------------------------------------------------------|-------------------------------------|--------------------|
| eate Invoice                                                |                                                                                        |                                                                    | Updat                                                | e Save                              | Exit Next          |
| You cannot create a tax invo<br>Additional Address >> Setup | ice through SAP Business Network because yo<br>Legal Profile).                         | w have not yet created a legal profile. Create and activate a lega | profile first to ensure that the required invoice da | a is reported to the ANAF portal (C | ompany profile >>  |
| <ul> <li>Invoice Header</li> </ul>                          |                                                                                        |                                                                    |                                                      | * Indicates required field          | Add to Header 🔻    |
| Summary                                                     |                                                                                        |                                                                    |                                                      |                                     |                    |
| Invoice #:*                                                 | romanialny                                                                             | Subtotal<br>Total Tax                                              | 1,000.00 RON<br>100.00 RON                           |                                     | View/Edit Addresse |
| Invoice Date:*                                              | 11 Jun 2024                                                                            | Total Amount without Tax<br>Amount Due                             | 1,000.00 RON<br>1,100.00 RON                         |                                     |                    |
| Service Description:                                        |                                                                                        |                                                                    |                                                      |                                     |                    |
| Supplier Tax ID:                                            |                                                                                        |                                                                    |                                                      |                                     |                    |
| Remit To                                                    | RemitAddressRom 🗸                                                                      |                                                                    |                                                      |                                     |                    |
| Bill To:                                                    | Bucharest<br>București<br>Rom_Bilto<br>Rom_Bilto<br>București<br>București<br>Formania |                                                                    |                                                      |                                     |                    |
| Order Information<br>(Enter at least one of the fo          | ollowing)                                                                              |                                                                    |                                                      |                                     |                    |
| Customer Order #:                                           | romanialnv                                                                             | Contract Number                                                    |                                                      |                                     |                    |
| Sales Order #:                                              |                                                                                        | Sales Order Date                                                   |                                                      |                                     |                    |

The control for the invoice channel remains with the buyer

- If the buyer enables the rule and the invoice is created against a sold from address for which the legal profile exists, the invoice will be sent to the RO tax authority portal
- If the buyer enables the rule and the invoice is created against a sold from address for which the legal profile does not exists, an error will be displayed when the invoice is submitted.
- If the buyer does not activates the rule, the invoice will be created as a proforma invoice.

# Thank you.

Vaibhav Agarwal, SAP Globalization

Stefan Tuerke, SAP Globalization

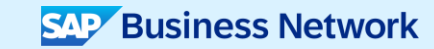

© 2024 SAP SE or an SAP affiliate company. All rights reserved. See Legal Notice on www.sap.com/legal-notice for use terms, disclaimers, disclaimers, or restrictions related to this material.

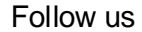

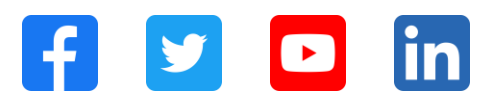

#### www.sap.com/contactsap

© 2024 SAP SE or an SAP affiliate company. All rights reserved.

No part of this publication may be reproduced or transmitted in any form or for any purpose without the express permission of SAP SE or an SAP affiliate company. The information contained herein may be changed without prior notice. Some software products marketed by SAP SE and its distributors contain proprietary software components of other software vendors. National product specifications may vary. These materials are provided by SAP SE or an SAP affiliate company for informational purposes only, without representation or warranty of any kind, and SAP or its affiliated companies shall not be liable for errors or omissions with respect to the materials. The only warranties for SAP or SAP affiliate company products and services are those that are set forth in the express warranty statements accompanying such products and services, if any. Nothing herein should be construed as constituting an additional warranty. In particular, SAP SE or its affiliated companies have no obligation to pursue any course of business outlined in this document or any related presentation, or to develop or release any functionality mentioned therein. This document, or any related presentation, and SAP SE's or its affiliated companies' strategy and possible future developments, products, and/or platforms, directions, and functionality are all subject to change and may be changed by SAP SE or its affiliated companies at any time for any reason without notice. The information in this document is not a commitment, promise, or legal obligation to deliver any material, code, or functionality. All forward-looking statements are subject to various risks and uncertainties that could cause actual results to differ materially from expectations. Readers are cautioned not to place undue reliance on these forward-looking statements, and they should not be relied upon in making purchasing decisions. SAP and other SAP products and services mentioned herein as well as their respective logos are trademarks or registered trademarks of SAP SE (or an SAP affiliate company) in Germany and other countries. All other product and service names mentioned are the trademarks of their respective companies. See www.sap.com/trademark for additional trademark information and notices.

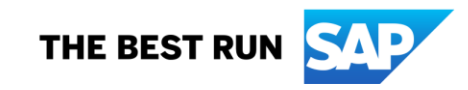